# 如何使用"校园一卡通"交网费

互联网已成为我们学习、生活必不可少的一部分,如何通过 "校园一卡通"支付校园网络使用费是大家关心的问题。以下向 大家介绍三种交网费的方法。

●方式一:

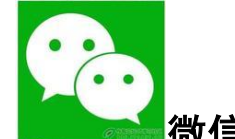

微信公众号自助缴纳网费(推荐指数★★★★★)

● step①搜索微信公众号"新开普完美校园"或者扫码关注(如图 45)

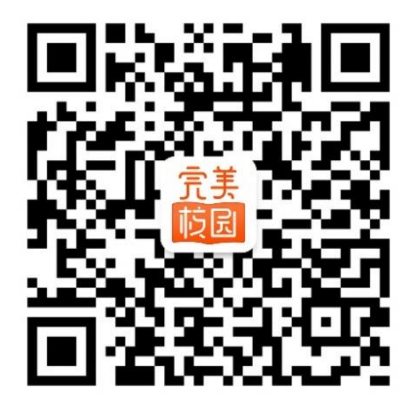

图 45

ste

step②关注后选择立即绑定校园卡(如图 46),然
 后选择合适的方式登录(如图 47),并输入个人信息完成身份
 验证(如图 48),完成校园卡绑定后选择"缴费"选项(如图 49),选择充值金额(如图 50),输入支付密码完成充值(如图

## 51)**:**

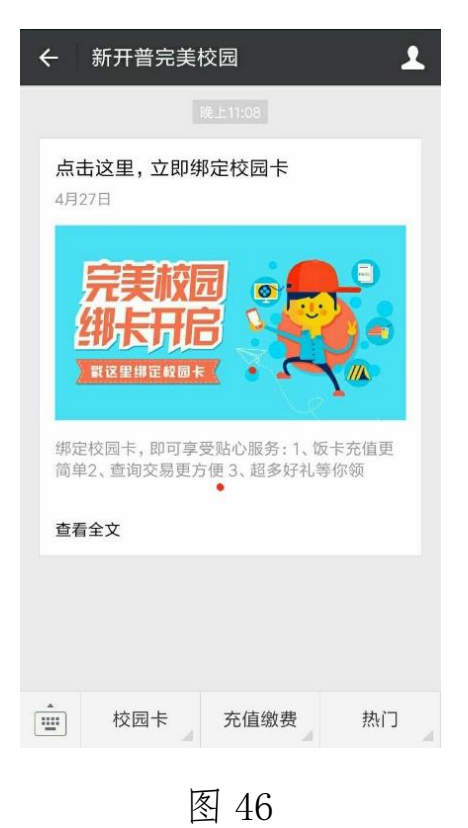

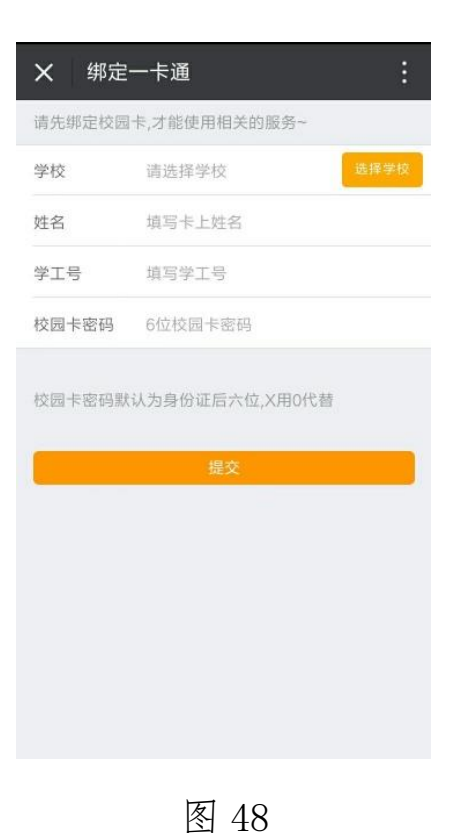

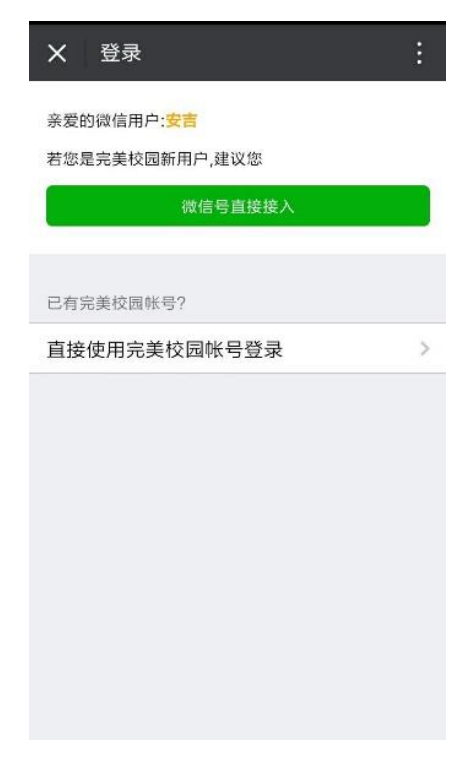

图 47

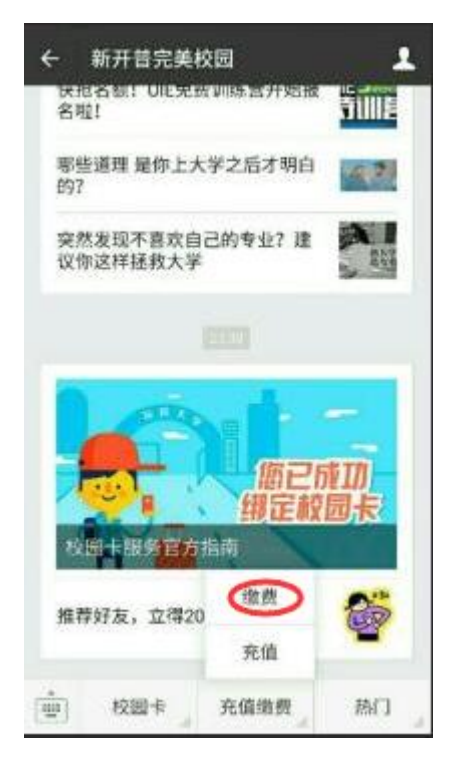

图 49

| -4 | 敫费-  |      | :      |
|----|------|------|--------|
|    | 我的账单 | 自助缴费 | i=     |
| ত  | 网络扣费 |      | ×<br>R |
|    |      |      |        |
|    |      |      |        |
|    |      |      |        |
|    |      |      |        |
|    |      |      |        |
|    |      |      |        |
|    |      |      |        |
|    |      |      |        |
|    |      | 0 4  |        |
|    | 图    | 50   |        |

●方式二:

完美校园 APP 自助微信交网费(推荐指数★★★★)

step①进入完美校园 APP 首页,点击"缴费"(如图

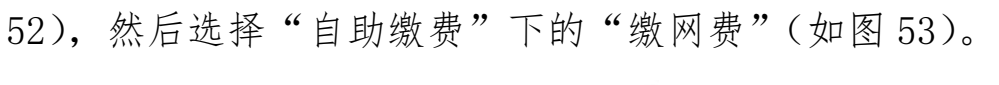

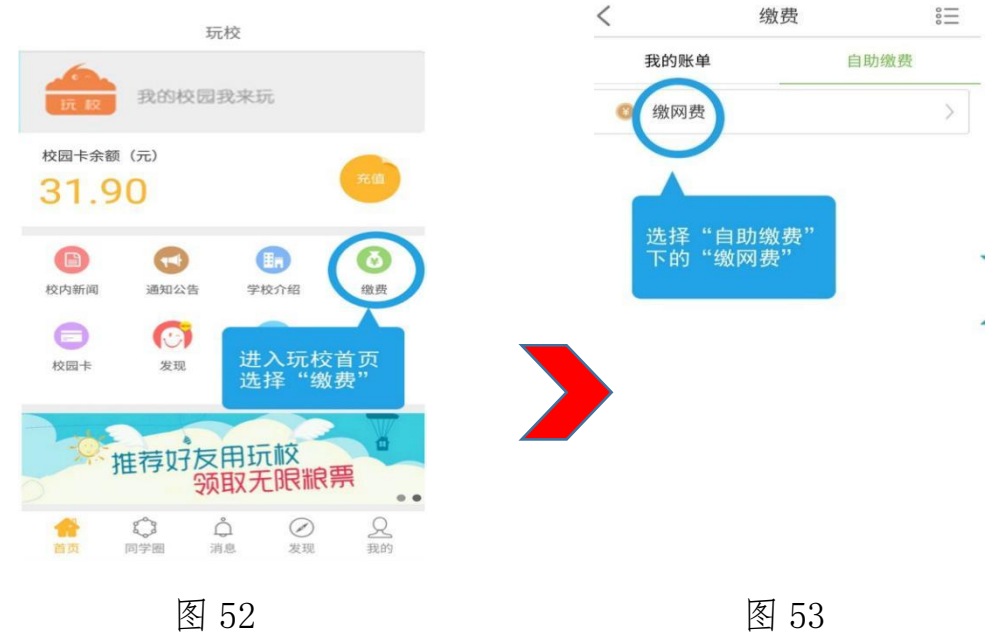

step②在"缴网费"界面面输入账号和需要缴纳的金额 后点击"缴费",并在"选择支付方式"界面选择适合的支付方 式,完成付款(如图 54)。已经办理过建行卡与校园一卡通签 约的,可使用"签约银行圈存"方式支付;未办理签约的,建 议使用"微信支付"。点击"微信支付"图标,可跳转至微信支 付界面(如图 55)。

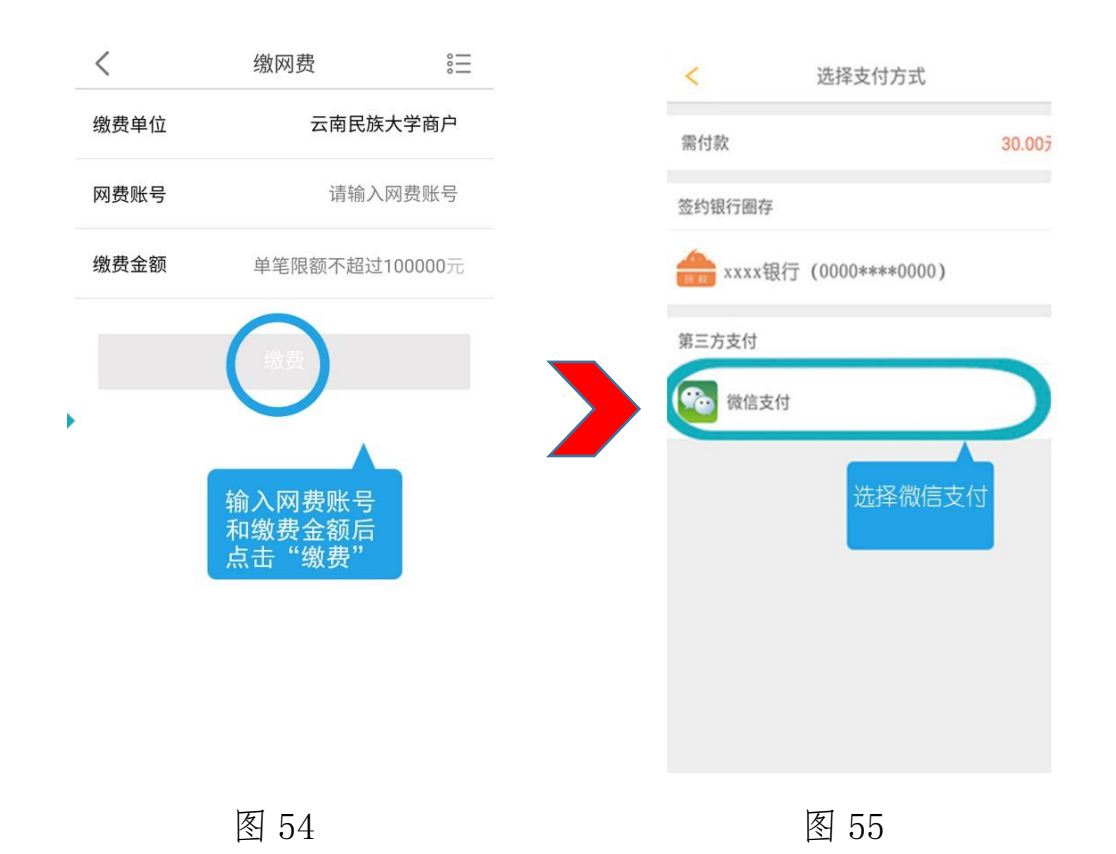

step③在微信支付界面会显示"一卡通充值"字样,请确认需要支付的金额以及收款方(收款方为"云南民族大学"),以上信息无误请点击"立即支付",并输入微信支付绑定

好的银行卡密码完成付款(如图 56、57)。支付成功后将显示 微信支付的交易详情(如图 58),也可返回玩校 APP 查看支付 结果(如图 59)。

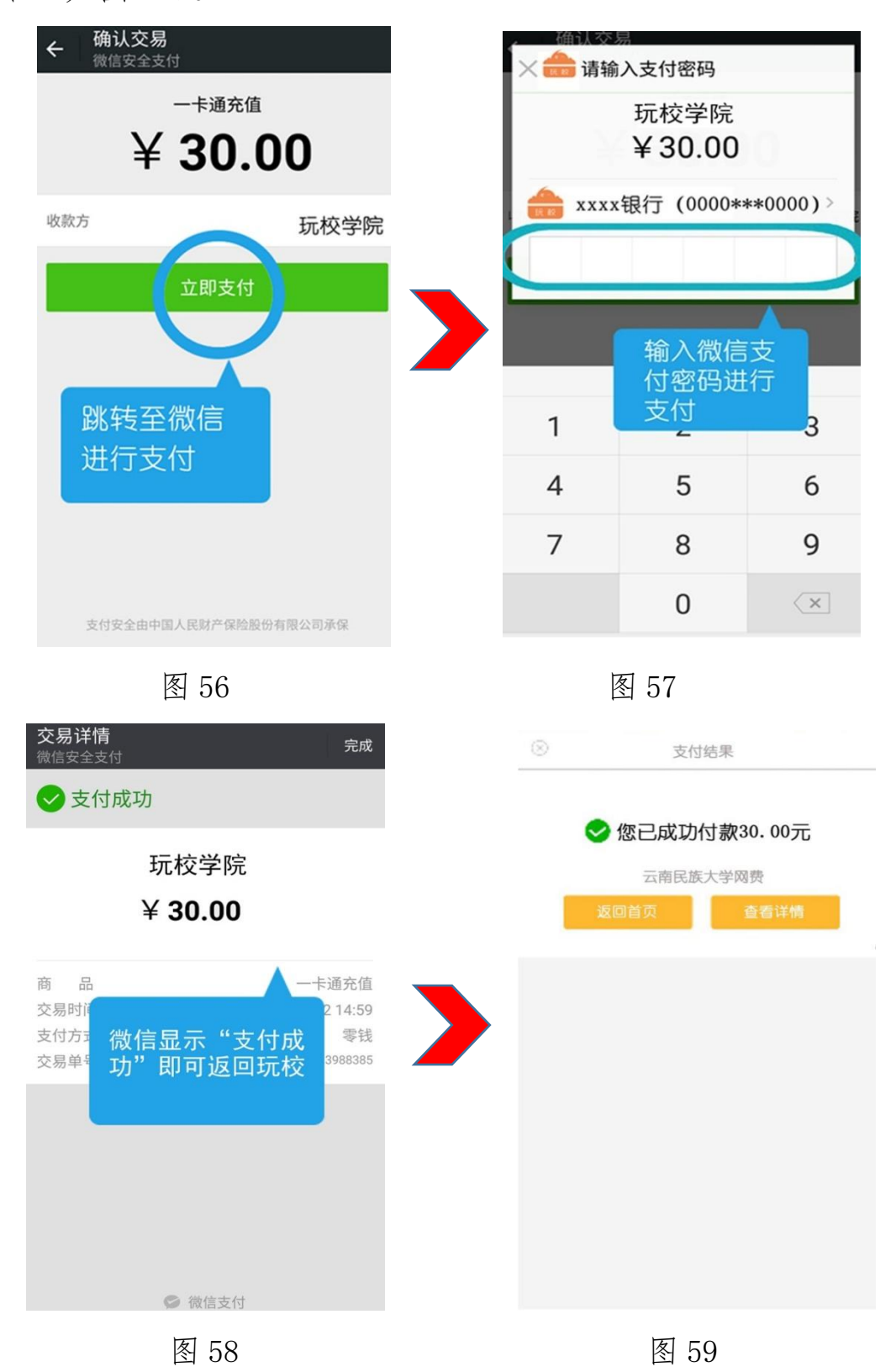

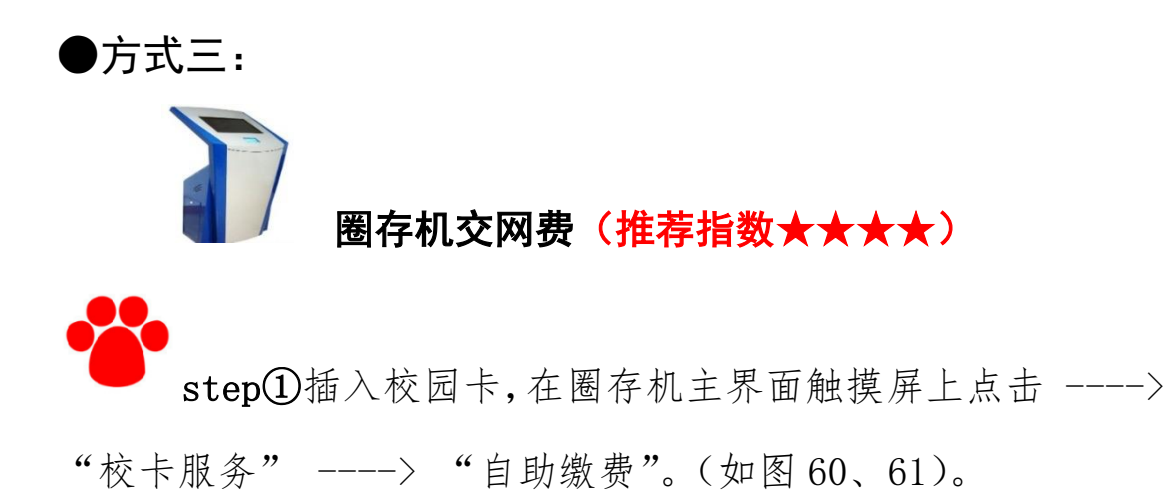

 Prove prove prov

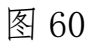

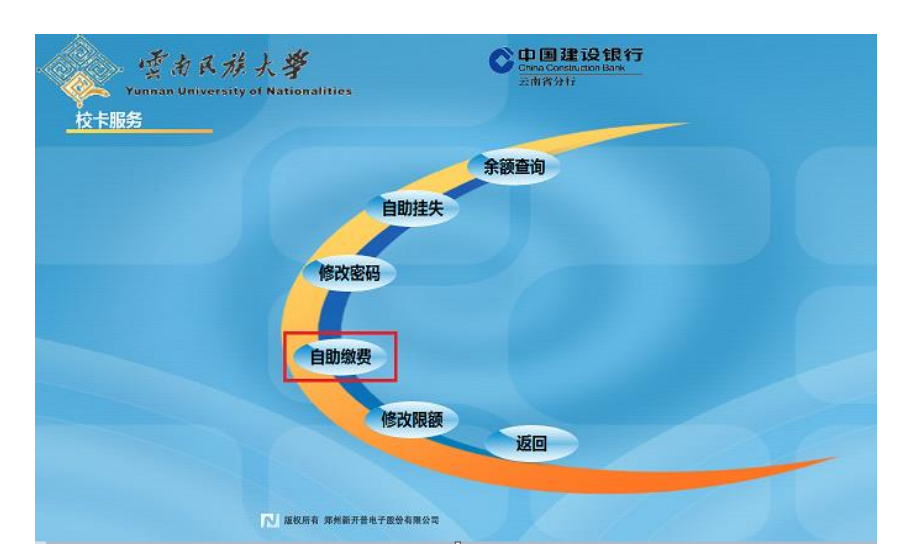

图 61

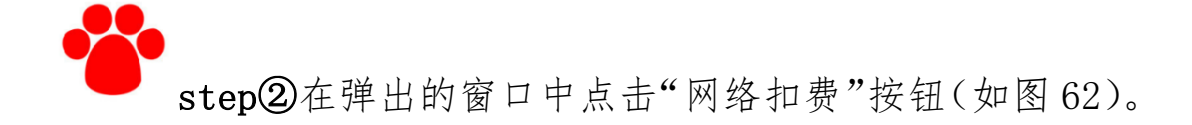

| 美闭窗体 |      |  |
|------|------|--|
|      |      |  |
|      | 网络扣费 |  |
|      |      |  |
|      |      |  |
|      |      |  |

图 62

step③放校园卡,出现输入校园卡密码窗口,请输入校园卡密码,密码正确后出现缴费金额窗口,输入缴费金额后出现确认信息,(如图 63)。点击"确认"按钮,如出现"缴费成功"提示,则表示缴费成功。如出现"缴费失败,请到校园卡中心咨询处理,切勿短时间内重复缴费"则表示一卡通账号与您的上网账号不匹配。如不清楚您的一卡通账号(应为学号),可以致电财务处和信息中心进行查询,同时检查上网账号是否与之匹配。

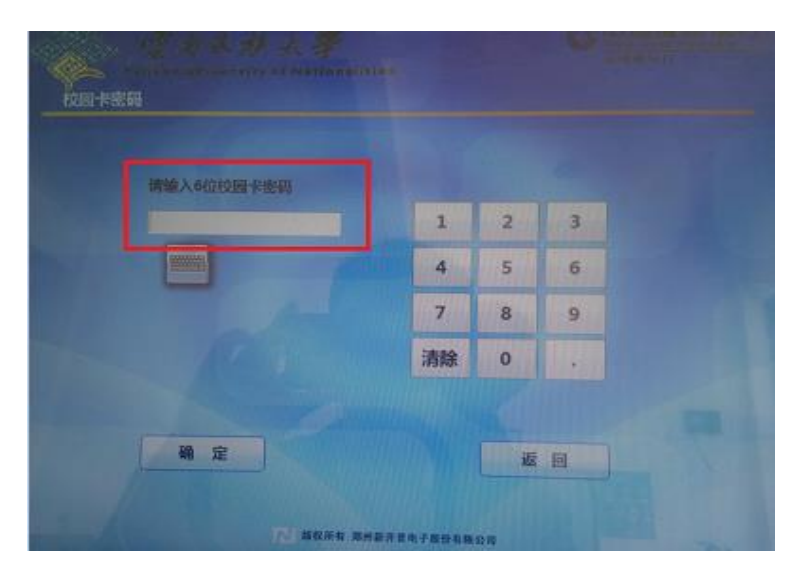

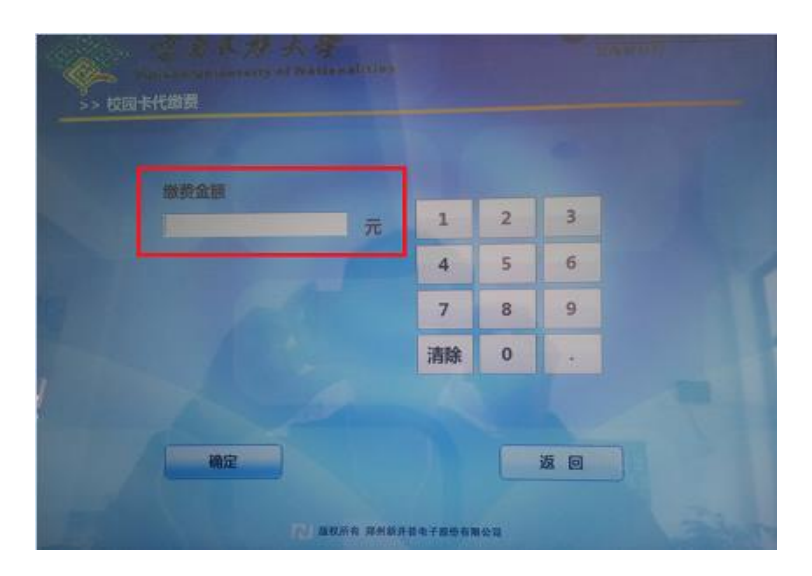

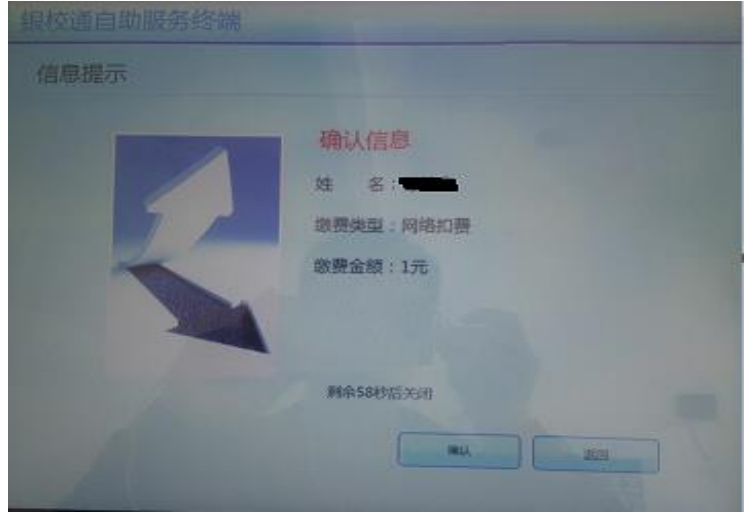

图 63

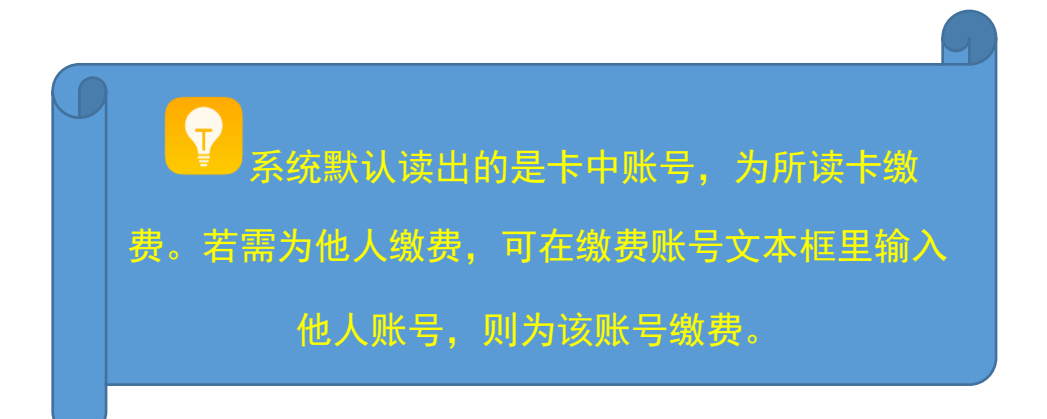

### ●方式三:安心付交网费

#### 一、统一门户内使用安心付交网费

(一) 登录方法

请登录学校官网 http://www.ynni.edu.cn/,点击"信息服务" 菜单栏里的"统一门户",在登录界面输入本人账号及密码(学 生用户名为学号);成功进入统一门户后,点击"安心付"图 标,即可进入"校园安心付"登录界面(见图 1-1、图 1-2)。

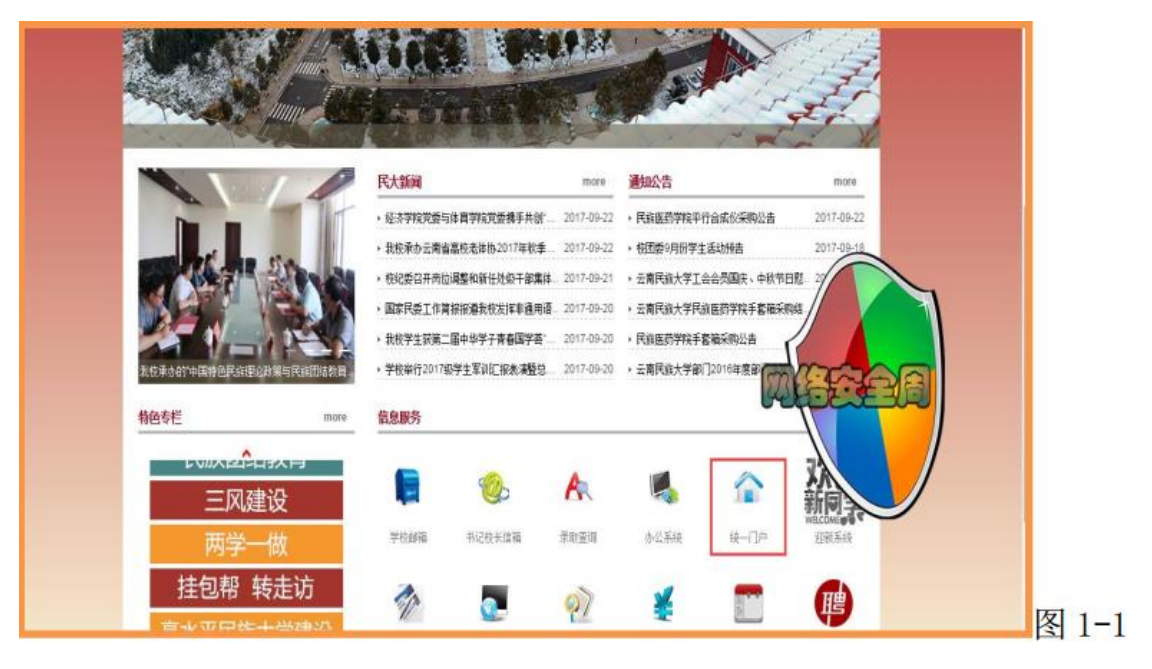

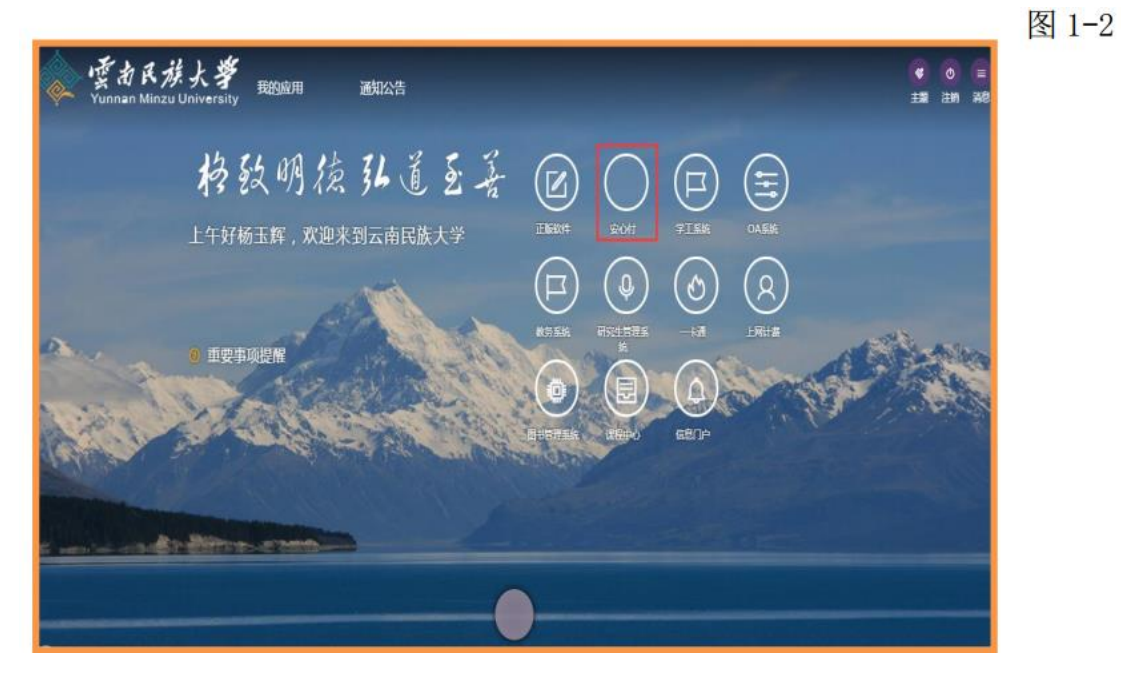

(二)使用统一门户安心付充值校园网

1.个人信息查看

进入"校园安心付"收费平台后,可在页面左方区域查看个人登录信息,包括学号、姓名、专业、年级、 网费账号等信息。 充值前请仔细查看个人信息,避免费用错充。(见图 3-1)

| ·<br>Yunnan Minzu Universe                | <b>孝 パーフ</b> 校園安心付           | 總改憲略 操作说明 退出 |
|-------------------------------------------|------------------------------|--------------|
| A 登录信息                                    | 基本總費 网腊充值 交易记录               |              |
| 姓名: ∞<br>专业: 经济学<br>年级: 16经济学类1班<br>学/工号: | 余颜: 16.00<br>账号: :           |              |
| 网络账号: 201001400404                        | 0.01元 <b>20元</b> 40元 60元 80元 | 支付           |
|                                           |                              | ⋽⋪⋾⋓⋑⋒⋬⋗     |

图 3-1

2.网费余额查询

点击"网费充值"标签下会显示本人账号下的校园网使用费余额。由于校园网使用费余额是实时变动的,为获取最新的余额数,

请点击"刷新余额"按钮。 (见图 3-1)

3.下单

选择需要充值的金额标签("20 元"、"40 元"、"60 元"、 "80 元"),点击"支付"按钮下单。(见图 3-1)

4.支付

进入支付信息界面, 核对需要充值的金额和姓名、学号、交 费项目等信息,并选择支付方式(见图 3-2)。目前,系统 提供两种支付方式: "银联在线支付"和"微信支付"。点击 选择支付方式,再点击"去支付"按钮。参照学费、住宿费支 付方法,通过选择"银联在线支付"或"微信支付",按提示 完成网费的充值。

| · 「「古民族大學」「」<br>Yunnan Minzu University     |  |
|---------------------------------------------|--|
|                                             |  |
| 支付信息                                        |  |
| 金額: ¥20<br>姓名: · · · ·                      |  |
| 账号:                                         |  |
| 支付方式<br><b>General Action Property</b> 微信支付 |  |
| 去支付                                         |  |

图 3-2

### 二、"校园安心付"收费平台手机版交网费操作指引

(一) 安装

1.方法一

从各大手机官方应用平台搜索"校园安心付"下载安装。

IPhone 手机可直接进入"AppStore"搜索"校园安心付"进行下载; Android 手机可在百度助手、 360 助手、应用宝等安卓应用市场进行

搜索下载。 (见图 4-1)

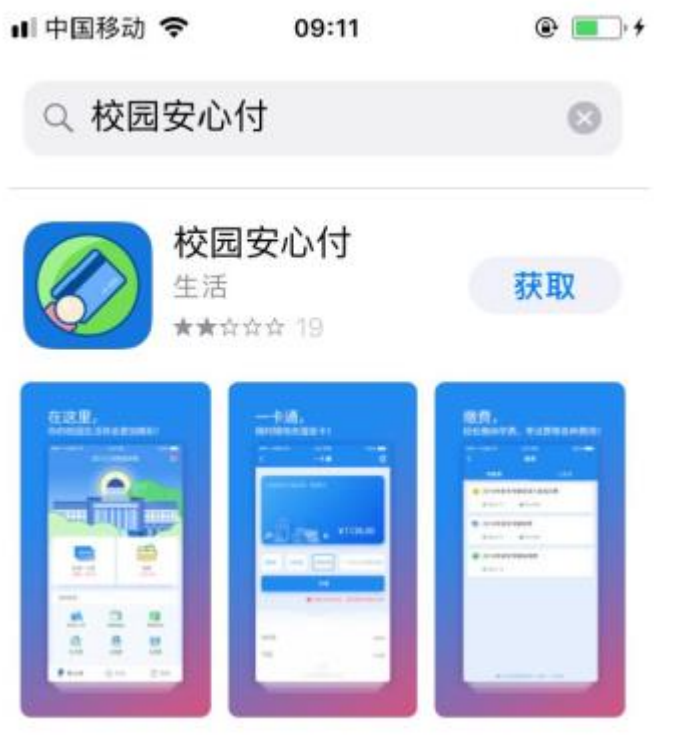

图 4-1

2.方法二

通过扫描下图的二维码按提示完成下载安装。 (见图 4-2)

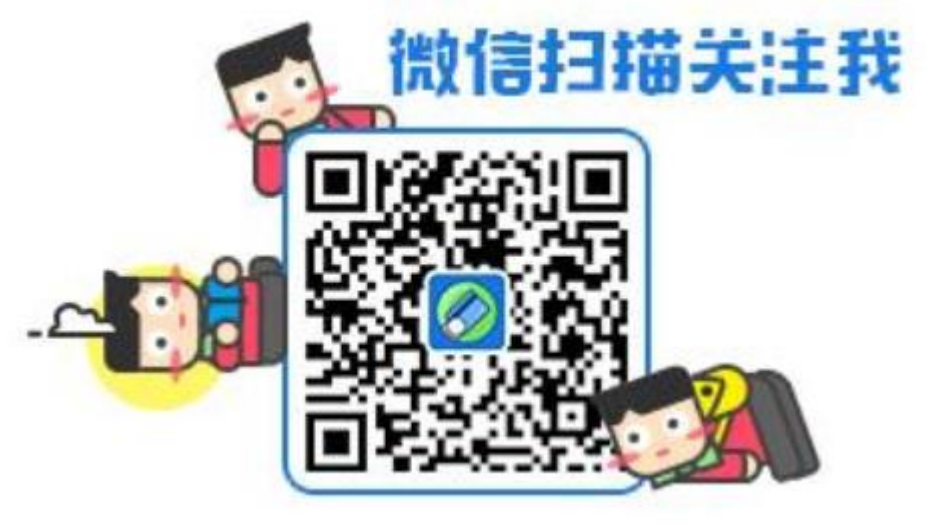

图 4-2

(二) 登录

1.注册

安装按成后点击"校园安心付"图标, 会弹出"输入手机号"

界面,输入个人手机号码后点击"下一步"进入注册界面(见图 4-3)。在注册界面中,先点击"获取验证码",待手机收到验证码后,填写验证码,并设置一个自己熟悉的登录密码, 点击"完成"按钮

进入下一步操作(见图 4-4)。

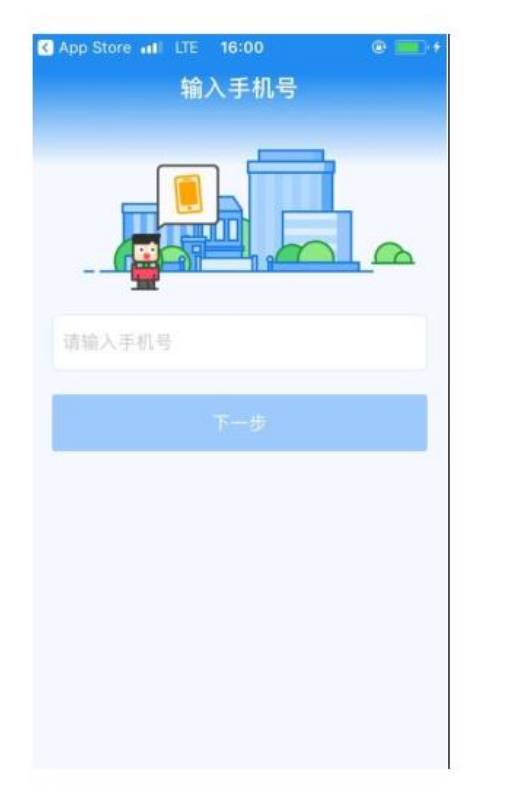

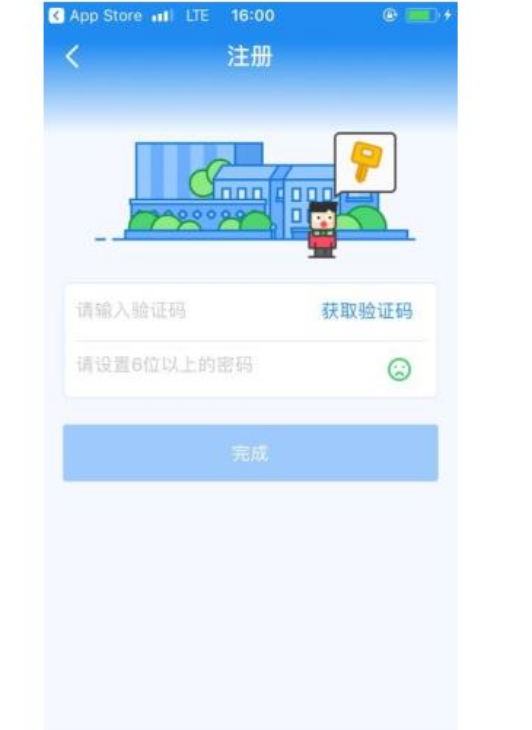

图 4-3

图 4-4

小贴士: 请耐心等待接收验证码短信,不要频繁发送。 如果一天内发送验证码超过 5 次,则需要等待 24 小时候 才能再试。

2.选定学校

进入选择学校的界面,先选择学校所在地区,再在列表中选择学校名称"云南民族大学",选择完毕后点击界面底端的"√"进入主界面。 (见图 4-5、 4-6)

| Store all LTE 16:01 | @ 🛄 +       | App Store III LTE 16:02 |
|---------------------|-------------|-------------------------|
| 选择城市                | Q           | く 云南民族大学                |
|                     |             |                         |
| 2                   |             |                         |
|                     | AB          | Y                       |
|                     | D           | X                       |
|                     | F           | 西南林业大学                  |
|                     | G           | Y                       |
| 1                   | J           | 云南交通职业技术学院              |
|                     | L<br>M<br>N | 云南开放大学                  |
|                     | O<br>P<br>Q | 云南民族大学                  |
|                     | R<br>S<br>T | 云南民族大学继续再教育学院           |
|                     | ~           | 二書亦此即此社委然時              |
|                     | ×           | 云闸农业职业技术学师              |
|                     | Z           | 云南师范大学                  |
| Л                   |             |                         |
|                     |             | $\sim$                  |

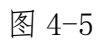

图 4-6

(三) 交纳学费、住宿费

1.绑定个人信息

小贴士: 在交费前可点击主界面上的"缴费必读", 了解交费注意事项(见图 5-8)。

在主界面中, 点击右侧"缴费"菜单, 根据填写框提示输入个 人相关信息进行绑定。 绑定成功后可在"待缴费" 栏里可清 楚看到自己目前需要缴纳的收费项目, 点击进入缴费详情。 (见图 4-7、4-8、 4-9、 4-10)

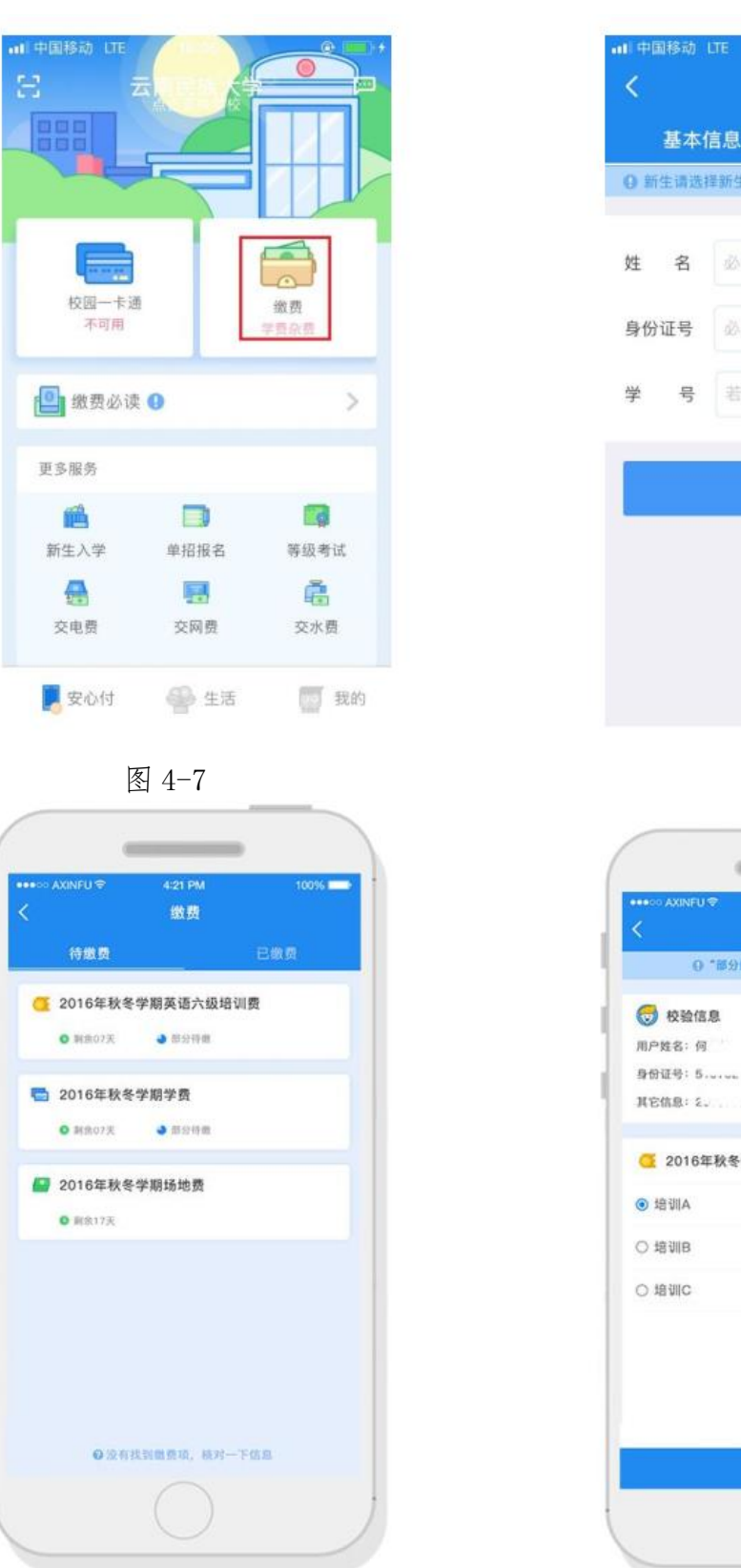

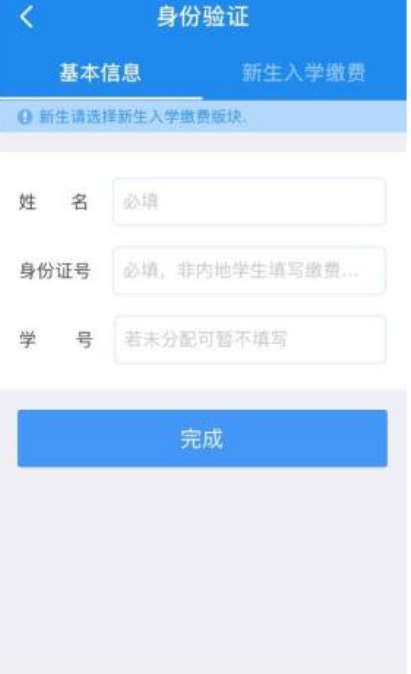

۰ 🔳

图 4-8

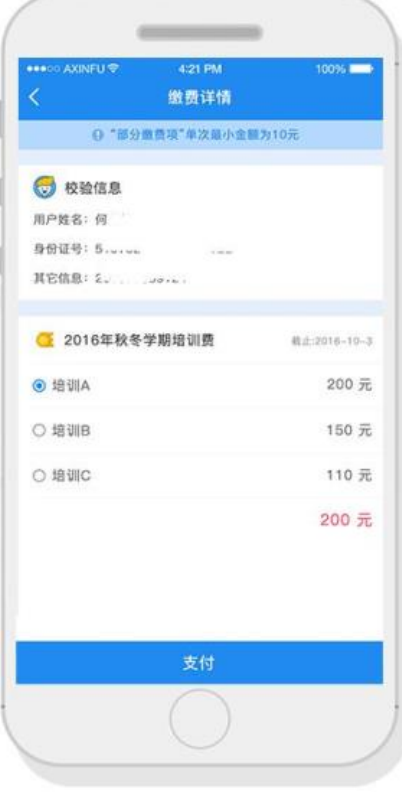

图 4-9

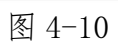

小贴士:如果手机号码已被绑定, 需要修改怎么办?

点击 APP 里"我的"菜单, 再点击头像进入"个人资料"编辑页面。选择手机号选项, 按提示填写手机号码, 并点击 "获取验证码", 输入收到的验证码及登录密码后, 点击"完成"。(见图 4-11)

| A DECEMBER OF                                                                                                   |      | (1)      | 00.000 |       |
|----------------------------------------------------------------------------------------------------|------|----------|--------|-------|
| 306                                                                                                    | **   | <b>1</b> | 10.100 | 0.000 |
| ¥3/18                                                                                                    | -    | ine 1    |        |       |
| 1528                                                                                                    | ***  |          |        |       |
| DREM                                                                                                    | 26.5 |          |        | 01.00 |
| W188                                                                                                    |      |          |        |       |
| en esta a companya a companya a companya a companya a companya a companya a companya a companya a companya a co |      |          |        |       |
| 0.00                                                                                                    |      |          |        |       |
|                                                                                                    |      |          |        |       |

图 4-11

(四) 网费充值

1.登录网费账号

点击主界面中的"更多服务"中的"交网费"图标, 进入网费 缴费界面。在账号栏输入个人网络中心账号, 初始密码 111111, 输

入完毕后点击"登录"。 (见图 6-1)

| ERIALA I                                                                                                    | CAR CONTRACTOR                             |
|----------------------------------------------------------------------------------------------------|--------------------------------------------|
|                                                                                                    | · 委者民族大學<br>Yunasa Masa Consently<br>投國安他何 |
|                                                                                                    |                                            |
|                                                                                                    |                                            |
|                                                                                                    | #H                                         |
|                                                                                                    |                                            |
| 02-14 88                                                                                                    | 828                                        |
| and the second second se | TA a                                       |
| and a second second second second second second second second second second second second second second second                                                                                                    | 包括目信目出现未知该现于注意。他还主要运动。<br>因为关键和公司          |
|                                                                                                    | Films .                                    |
| <b>IN 13 16</b>                                                                                                    |                                            |
|                                                                                                    |                                            |
| 和 新 新                                                                                                    |                                            |
| Real Class Man                                                                                                    |                                            |
|                                                                                                    |                                            |
|                                                                                                    |                                            |

图 6-1

2.查询余额

登录成功后可以看到自己的"个人信息",请核对个人账号以 免误充。在充值前可查询到自己的网费余额。

3.充值

点击"网费充值"菜单,选择充值金额后,再点击"立即充值"进入支付方式选择界面。点击"银联在线"进入中国银联支付 平台

根据提示输入个人银行卡信息即可支付成功, 参见交纳学费、住宿

费的支付方法(见图 6-2)。

| c sin                          | < R88            | <ul> <li>C (100)</li> </ul> |
|--------------------------------|------------------|-----------------------------|
| 5市民族大学同僚充領-安心付 📃               | de Canada Annone | +x (144.0 📰 🖽               |
| 7.488 HR+8<br>充语信息             | 支付信息<br>主部: ¥601 | CROST CALL.                 |
| 1.建筑煤彩品店一份样艺店的新。第一型样的。<br>建筑系统 |                  |                             |
| A BRANCH REFER                 | 85 56516         | <b>UR119</b> 124-128-0188-  |
| C OTO TO                       |                  |                             |
| G 28%                          |                  | TRACTOR .                   |
| (F-40)R                        |                  | e suize Arte                |
| 0 with                         | 一個信支付            |                             |
| 0.665                          |                  |                             |
| R1(4)(1-40)                    |                  |                             |
|                                |                  |                             |
|                                | 1                |                             |

图 6-2

4.缴费记录查询

支付成功后,可以在主界面中"我的"菜单,选择"交易记录" 选项,点击进入即可看到最近的缴费记录及支付状态。

联系我们:

财务处一卡通莲华校区充值点: 65135440
 财务处一卡通雨花小区充值点: 65913023

, 信息与网络中心: 65914446